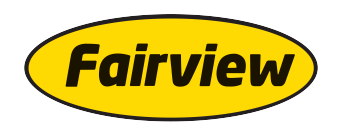

# FAIRVIEW LABEL CREATION INSTRUCTIONS

#### **BEFORE YOU START:**

- Supplies Needed:
- Working Printer
- 8-1/2" x 11" Label Sheets\* -Label Sizes 1" x 2-5/8" OR 2" x 4"

\*Fairview's Label Creation App was designed to work with Avery 5160, 5260, 5960 (Laser), 8160, 8920 (InkJet) for 1" x 2-5/8" and Avery 5163, 5263, 5963 (Laser), 8163, 8923 (InkJet) for 2"x 4". However, other brands such as Staples, ULINE, Office Depot, etc.will also work so long as they are the same measurements and layout.

#### **Programs Needed:**

-MS Excel or a program that is .xls compatiblefor creating and editing importable files (if applicable). - Acrobat .PDF Reader – You can download it for Free from the Adobe website here: <u>https://get.adobe.com/reader/</u>

#### CREATING AND PRINTING PREMADE LABEL SETS:

Select "Premade Label Sets" either under Get Started or the Create LabelsSide Menu.

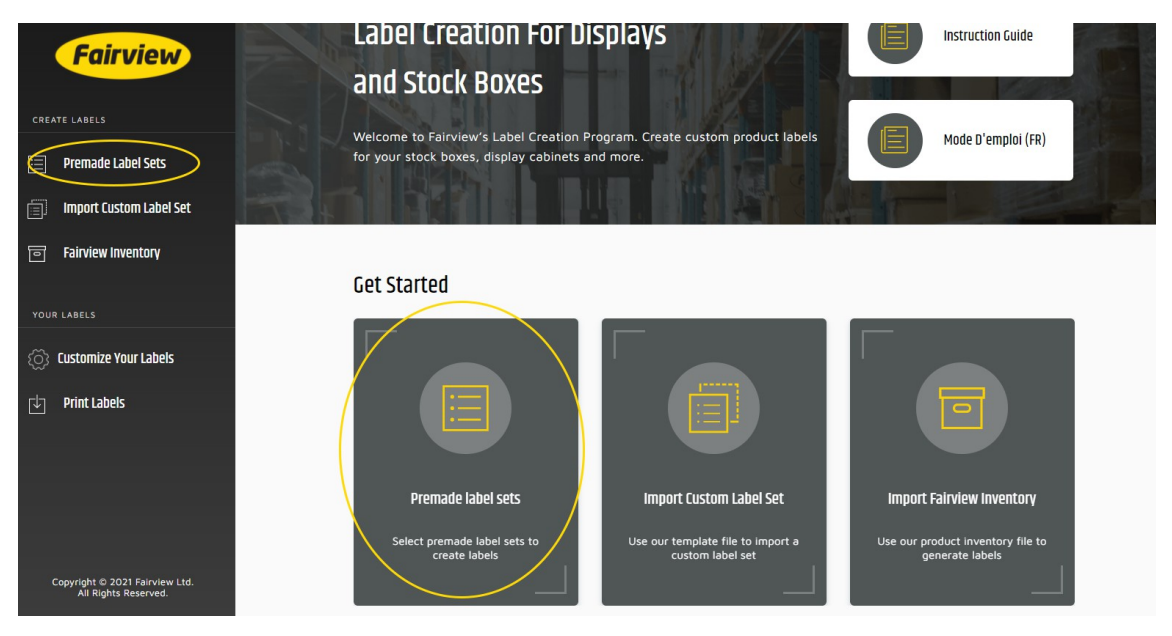

Select the set(s) of labels you would like to print by clicking on the box beside the Label Set name and description.

Click the drop-down arrow  $\mathbf{V}$  next to the Label Set(s) you have selected to see the part numbers that you will be creating labels for. Increase the quantityto print of any individual label and/orunselect items that you don't want labels printed for.

If you don't require any other labels scroll down and click **Continue** to customize your label design (skip ahead to <u>Customizing Your Labels</u> instructions). If you require labels for other items, click on **Import Custom Label Sets** or **Fairview Inventory** in the **Create Labels** Side Menu to find or upload additional items to generate labels for.

## IMPORTING CUSTOM LABEL SETS:

Select "Import Custom Label Set" either under Get Started or the Create LabelsSide Menu.

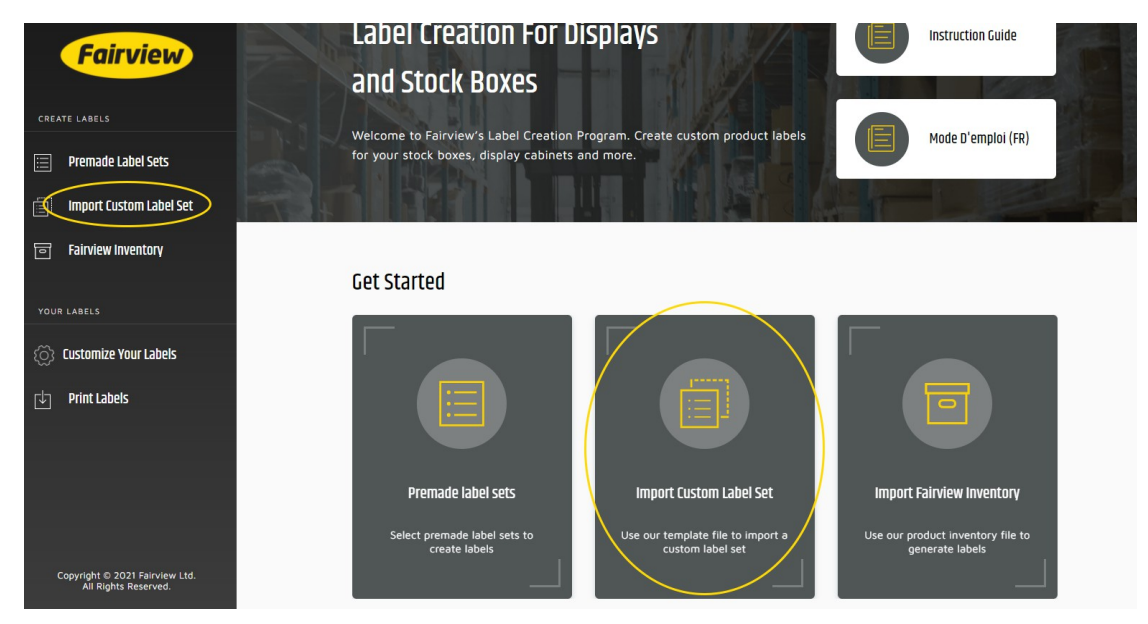

To set up your file, click "Download Label Set Setup". An Excel file will be downloaded.

Open the Excel file and populate the spreadsheet fields according to the headers (I.e.: Product numbers under "**Part No.**", English description under "**Description (EN)**", etc.). Note that Descriptions can be split into two rows on the label as can Sizes. Maximum characters are as follows:

| Column             | Smaller (2 5/8" x 1") Label | Larger (4" x 2") Label |
|--------------------|-----------------------------|------------------------|
| Fairview Part No.  | 26                          | 26                     |
| Customer Alias No  | 26                          | 26                     |
| Description 1 (EN) | 29                          | 30                     |
| Description 2 (EN) | 29                          | 30                     |
| Description 1 (FR) | 29                          | 30                     |
| Description 2 (FR) | 29                          | 30                     |
| Size (Line 1)      | 24                          | 30                     |
| Size (Line 2)      | 24                          | 30                     |

After all the data has been populated, save the file, return to the label app and click "Upload Label Setup File"

| <b>Fairview</b>        | are classes 1 step 1 or 2<br>Iport Custom Label Set                                                                                                    |
|------------------------|----------------------------------------------------------------------------------------------------|
| LABELS Do              | whoad a file sample with the correct structure required for parts import. You will have an option to upload your own UPC codes and/o<br>as part numbers from the same file |
| Premade Label Sets     |                                                                                                    |
| mport Custom Label Set | 1 Download Setup File 2 Upload Setup File 3 Review Label Set                                                                                                    |
| irview Inventory       |                                                                                                    |
|                        | 👲 DOWNLOAD LABEL SET SETUP                                                                                                    |
| BELS                   |                                                                                                    |
| omize Your Labels      |                                                                                                    |
| Labels                 | Already have the Label Setup file?<br>Upload the Label Setup file with your own UPC<br>codes and/or alias part numbers to continue.                                        |
|                        |                                                                                                    |
|                        |                                                                                                    |

After your file has been uploaded, review your file to ensure all the parts you would like to create labels for have been added with the correct quantity. If you don't require any other labels scroll down and click **Continue** to customize your label design (skip ahead to <u>Customizing Your Labels</u>instructions).

### CREATING LABEL SETS FROM FAIRVIEW INVENTORY:

Select "Fairview Inventory" either under Get Started or the Create Labels Menu.

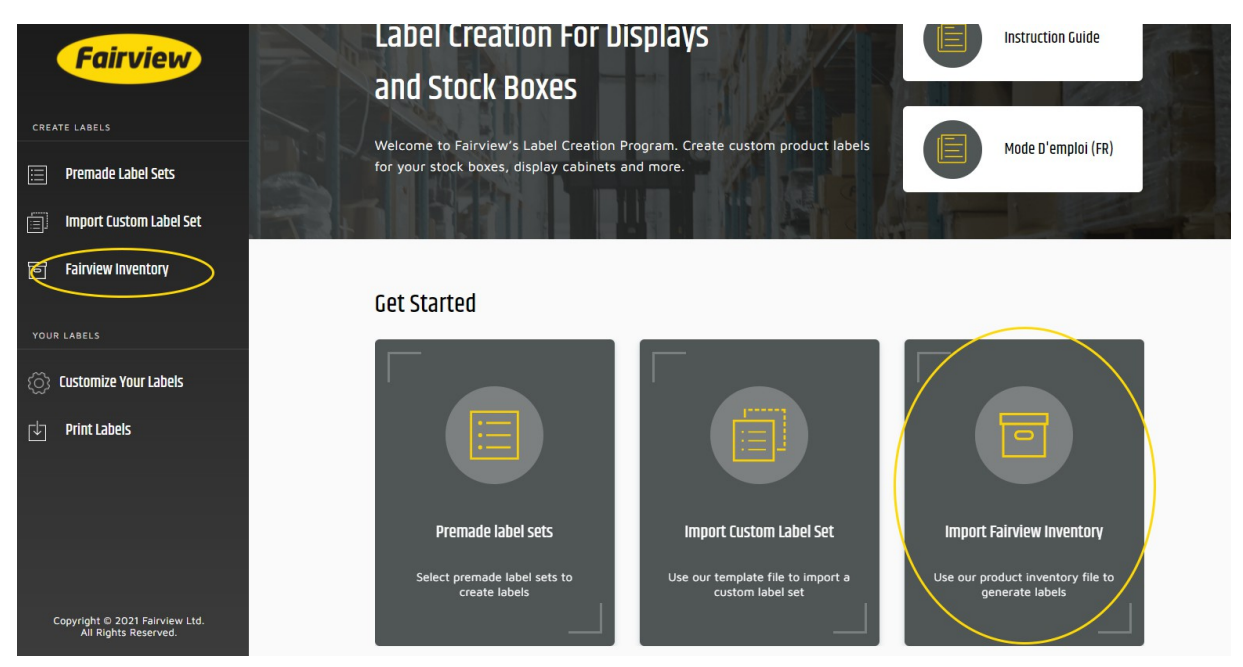

To set up your file, click "Download Product Inventory". An Excel file will be downloaded.

Open the Excel file and select the items you wish to create labels for by inserting a quantity in the **QTY** of Labelscolumn. If required, add your own part numbers for these items in the "Customer Alias No." column and / or your own UPC Code in the "Customer UPC" column.

After all the items you would like to have labelsprinted for have been populated, save your file, return to the label app and click "**Import Product Inventory.**"

If you don't require any other labels scroll down and click **Continue** to customize your label design.

### CUSTOMIZING YOUR LABELS:

Select the size of the labels you would like to print in (2 5/8"x1" OR 4"x2")

To select/deselect what goes on your label, change settings in "Select features to add to your label sets". To Select, simply check the white box next to the feature you would like, to deselect, simply uncheck the white box.

To add your logo, check "**Additional Logo**" and upload your logo file in one of the following formats: JPG, PNG, or GIF.

When all the features you need on your labels are selected, return to the label app and click Add Labels to Print.

#### Last Minute Changes:

To make any changes to your label set before you print, simply click "**Edit List**" on the right side of the screen.

| Fairview<br>Instructions | YOUR LABELS<br><b>35 Labels</b><br>Download all label sets created. Add more labels, edit the list below or download to print labels. | Z EDIT LIST |
|--------------------------|----------------------------------------------------------------------------------------------------|-------------|
| CREATE LABELS            | Set List Name                                                                                                    | UPC Code    |
| 📰 Premade Label Sets     | <ul> <li>1400 Series (DOT Air Brake) Assortment for 20 Drawer Cabinet KIT-1400-20</li> </ul>                                          | Default UPC |
| Import Custom Label Set  |                                                                                                    |             |
| Fairview Inventory       | PRINT LABELS                                                                                                    |             |
|                          |                                                                                                    |             |

You can choose to delete the entire set of labels by selecting the label set and clicking the trash can icon (1) or, to delete singular product parts, or to change quantity of labels, select the drop down menu next to the label set (2).

Items unchecked will not be added to your final print, however they will still be available in the set if you change your mind. Click "**Edit List**" and check the item again.

| Fairview                | YOUR LABELS 35 Labels                                                                              |                   |
|-------------------------|----------------------------------------------------------------------------------------------------|-------------------|
| Instructions            | Download all label sets created. Add more labels, edit the list below or download to print labels. | NGES SAVE CHANGES |
| EATE LABELS             | X 35 Selected                                                                                      |                   |
| Premade Label Sets 🤇    | 1400 Series (DOT Air Brake) Assortment for 20 Drawer Cabinet KIT-1400-20                           | Default UPC       |
| Import Custom Label Set | 2                                                                                                  |                   |
|                         |                                                                                                    |                   |

Click Save Changes to proceed to next step.

After all items are selected, click **Print Labels.** The labels you've selected will be processed and open up in a separate tab ready to print.